# Changes to SOII Webpage and Adobe Data Collection Instruments

| SOII Website                             | 2  |
|------------------------------------------|----|
| Updated Years                            | 2  |
| Add Establishments                       | 3  |
| Section 1                                | 4  |
| Update Establishment Information         | 5  |
| Section 3                                | 6  |
| Cases Page                               | 8  |
| Section 4                                | 10 |
| Page Footer                              | 12 |
| Mouseover Text                           | 13 |
| Blank Numeric Fields Displayed as Zeroes | 14 |
| Help System                              | 15 |
| Session Time Out                         | 16 |
| Browser Titles                           | 17 |
| Adobe PDF Form                           | 19 |
| Updated Years                            | 19 |
| Mailing Label                            |    |
| Error Message                            | 21 |

### **SOII Website**

### **Updated Years**

#### Year-specific text was updated.

#### Forms you will need:

- 1. Your sheet of Instructions for the SOII.
- 2. OSHA forms (Form 300 and 300A) in Forms for Recording Work-Related Injuries and Illnesses. Copies were mailed to you in late 2010.

#### Section 2. Summary of Work-Related Injuries and Illnesses, 2011

Date of injury or onset of illness MM 
DD
2011

(column D)

### Thank you for Reporting!

Establishment ID: 01-034545030-1

Your data have been received by BLS on 11/15/2011 at 11:13 AM. Thank you for helping us collect accurate information and for helping to make America's workplaces safer and healthier.

If you are included in the 2012 survey, the survey materials will be mailed to you in early January 2013. If you have any questions about the survey or your participation in it, please contact us at the email address below.

## **Add Establishments**

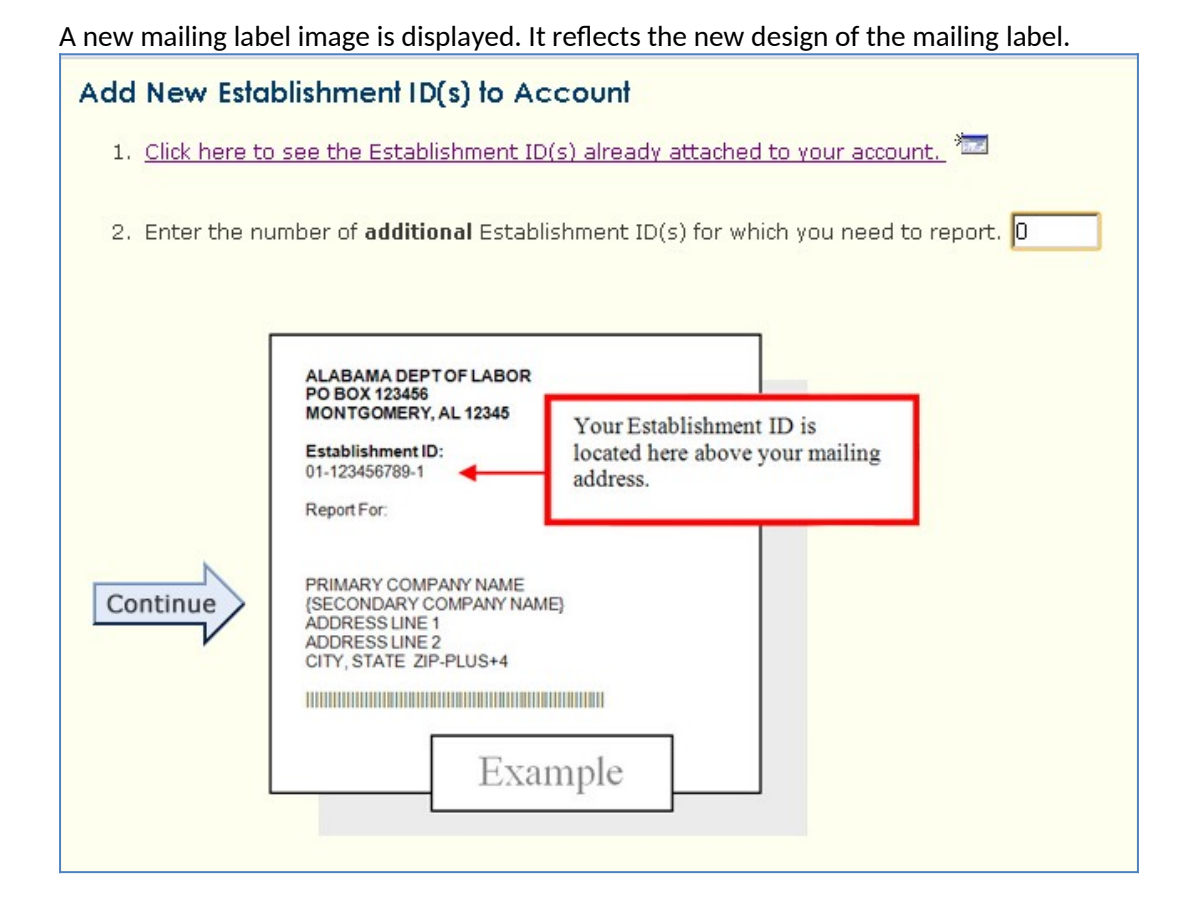

# Section 1

The text "Option" was added to the worksheet hyperlinks to indicate that they are optional. Additionally, the average hours worked per employee field was gray-filled to indicate that it is read only.

| 1 | <ul> <li>Enter the annual average number of employees for 2011.</li> <li>12 Optional worksheet to estimate average number of employees</li> </ul>                                           |
|---|----------------------------------------------------------------------------------------------------|
| 2 | <ul> <li>Enter the total hours worked by all employees for 2011.</li> <li>15321 Optional worksheet to estimate total hours worked by all employees <sup>200</sup>/<sub>200</sub></li> </ul> |
|   | 1276 Average Hours Worked per Employee                                                                                                    |

# Update Establishment Information

The Unit Description field was changed to be non-required

| Establishment Location Information<br>Please review and update your establishment location information. Click on the 'Submit' button to save your<br>data.<br>(* Required Field)                                                                                                    |
|----------------------------------------------------------------------------------------------------|
| * Company Name ACME Inc                                                                                                    |
|                                                                                                    |
| * <sub>Address</sub> 1234 Anywhere St.                                                                                                    |
|                                                                                                    |
| * <sub>City</sub> Springfield                                                                                                    |
| * <sub>State</sub> CA ▼ <sup>*</sup> Zip Code 12345 1234                                                                                                    |
| Unit Description Store #52                                                                                                    |
| Submit Cancel                                                                                                    |
| If you have questions or comments please send e-mail to: <b>osh.helpdesk@bls.gov</b><br>Please include your complete establishment ID (Ex: 01-123456789-1) listed on the front of your survey<br>materials<br>Version: 9.0<br>URL: https://idcftosh.bls.gov/OSH/content/address.jsp |

### **Section 3**

Section 3 was changed to be specific to the type of respondent (DJTR or non-DJTR) and to whether or not they have cases to enter.

#### DJTR respondent with cases:

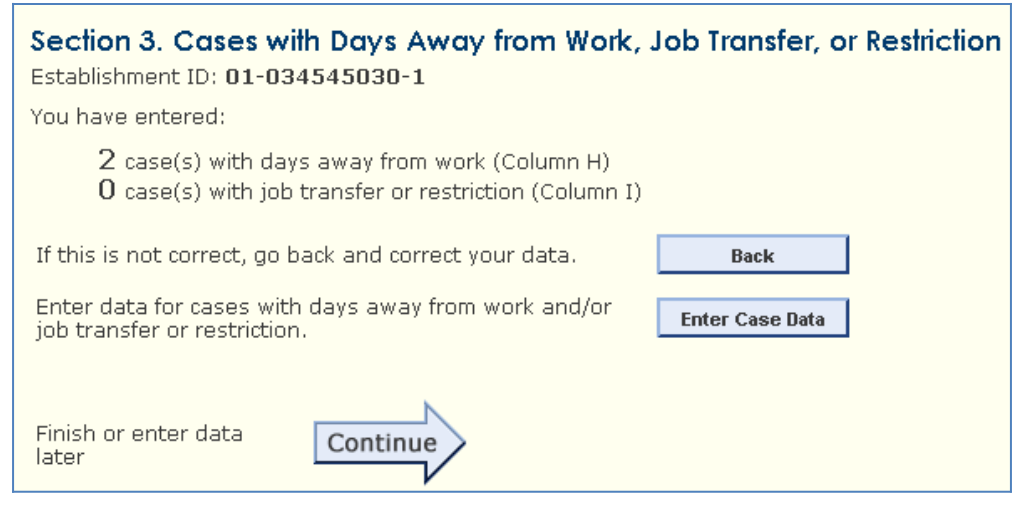

#### Non-DJTR respondent with cases:

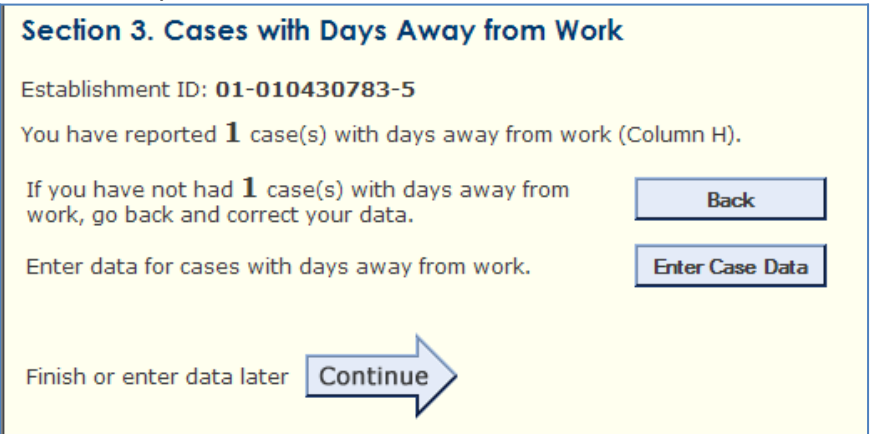

When a respondent indicates that they do not have detailed cases to report, the Enter Case Data button does not appear.

### DJTR respondent without cases

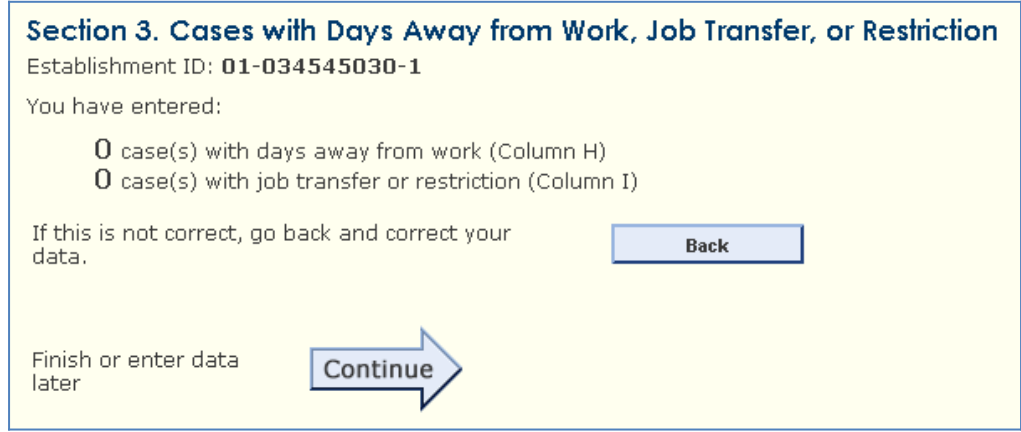

#### Non-DJTR respondent without cases

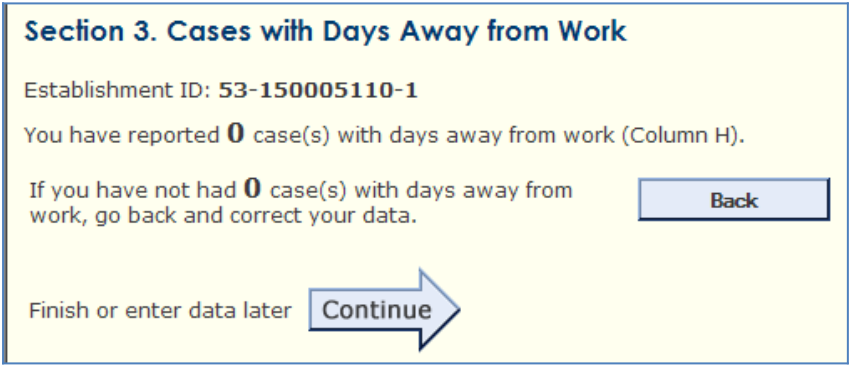

### **Cases Page**

The title of the case page was changed to be specific to the type of respondent.

| For DJTR respondents:                                                                                                    |
|----------------------------------------------------------------------------------------------------|
| Enter Information about a Case with Days Away from Work, Job Transfer, or Restriction                                                                                                    |
| Establishment ID: 01-034431019-4                                                                                                    |
| To complete the information below, you will need:                                                                                                    |
| <ul> <li>Your completed copy of your OSHA Form 300 for 2011.</li> <li>Your completed copies of supplementary documents about the case, such as workers' compensation report, an accident report, an insurance form, or the <i>Injury and Illness Incident Report</i>, OSHA Form 301.</li> </ul> |
| Tell us about a 2011 work-related injury or illness ONLY if it resulted in days away from work or job transfer or restriction.                                                                                                    |
| (column B)                                                                                                    |

For non-DJTR respondents:

| Enter Information about a Case with Days Away from Work                                                                                                    |  |  |  |
|----------------------------------------------------------------------------------------------------|--|--|--|
| Establishment ID: 01-012131581-3<br>To complete the information below, you will need:                                                                                                    |  |  |  |
| <ul> <li>Your completed copy of your OSHA Form 300 for 2011.</li> <li>Your completed copies of supplementary documents about the case, such as workers' compensation report, an accident report, an insurance form, or the <i>Injury and Illness Incident Report</i>, OSHA Form 301.</li> </ul> |  |  |  |
| Tell us about a 2011 work-related injury or illness ONLY if it resulted in days away from work.                                                                                                    |  |  |  |
| Employee's name<br>(column B)                                                                                                    |  |  |  |

The text "(optional)" was added to indicate that the Event occurred and Case Comments responses are optional. Instructions were added below Case Comments.

| 9. Time of event: hh 💌 : mm 💌                            | Oam Opm 0      | R 🗖 Check if time cannot be determine | ed |
|----------------------------------------------------------|----------------|---------------------------------------|----|
| Event occurred (optional): OB                            | efore C During | C After work shift                    |    |
| Case Comments:<br>Enter additional case information here | (optional).    |                                       |    |
|                                                          |                |                                       |    |
|                                                          |                | V                                     |    |

The no-days away from work error message for non-DJTR respondents was customized for DJTR respondents

| Enter Information about a Case with Days Away from Work, Job Transfer, or Restriction                                                                                                    |  |  |
|----------------------------------------------------------------------------------------------------|--|--|
| You must enter the Number of Days Away from Work and/or Job Transfer or Restriction                                                                                                    |  |  |
| Establishment ID: 01-034545030-1                                                                                                    |  |  |
| To complete the information below, you will need:                                                                                                    |  |  |
| <ul> <li>Your completed copy of your OSHA Form 300 for 2011.</li> <li>Your completed copies of supplementary documents about the case, such as workers' compensation report, an accident report, an insurance form, or the <i>Injury and Illness Incident Report</i>, OSHA Form 301.</li> <li>Tell us about a 2011 work-related injury or illness ONLY if it resulted in days away from work or job transfer or restriction.</li> </ul> |  |  |
| Employee's name<br>(column B) Joe Smith                                                                                                    |  |  |
| Job title<br>(column C)                                                                                                    |  |  |
| Date of injury or onset of illness 01-Jan 💌 01 💌 2011 💌                                                                                                    |  |  |
| Number of days away from work (column K)                                                                                                    |  |  |
| Number of days of job transfer or restriction<br>(column L)                                                                                                    |  |  |

### **Section 4**

#### The error message was updated to be clearer and specific to DJTR and DAFW respondents. The error message for DJTR respondents:

#### Review your data

You can click on the buttons above to return to a section to correct an entry.

You reported 3 case(s) with days away from work, job transfer, or restriction in Section 2, but only entered case information about 2 case(s) in Section 3. Please enter case information for all 3 case(s). Click on the buttons above to return to a section to correct your entries.

Establishment Information

#### Establishment ID: 01-034545030-1

Number of Cases

| Total<br>of de | number<br>aths        | Total number of cases<br>with days away from work | Total number of cases with job transfer or restriction | Total number of<br>other recordable<br>cases | Your establishment name: | ACME Inc          |  |
|----------------|-----------------------|---------------------------------------------------|--------------------------------------------------------|----------------------------------------------|--------------------------|-------------------|--|
|                | 0                     | 3                                                 | 0                                                      | 0                                            | Street:                  | 1234 Anywhere St. |  |
|                | (G)                   | (H)                                               | (I)                                                    | (L)                                          | City:SomeCity State: CA  | 71D: 12345        |  |
| Num!<br>Total  | ber of Da<br>I number | ys<br>of days away from work<br>O                 | Total number of days of job '<br>O                     | transfer or restriction                      | city.somecity state. ca  | <b>21F.</b> 12343 |  |
|                |                       | (K)                                               | (L)                                                    |                                              | Employment information   |                   |  |

#### The error message for non-DJTR respondents:

You reported 2 case(s) with days away from work in Section 2, but entered case information about 1 case(s) in Section 3. Please enter case information for all 2 case(s). Click on the buttons above to return to section 3 to correct your entries.

The summary of case information includes question labels for items 3 and 4. Previously no text was displayed next to items 3 or 4 if no data was supplied.

Section 3 - Cases with Days Away from Work, Job Transfer, or Restriction

Establishment ID: 01-034545030-1

Employee Name: Joe Johnson Job Title: Agriculturalist Date of Injury or onset of illness: **01/01/2011** Number of days away from work: **5** 

- 1. Type of Job or Work:

- Type of sob of work.
   Employee's race or ethnic background:
   No Date of Birth or Age provided
   No Date Hired or Length of Service provided
- 5. Employee's gender:
- 6. Treated in emergency room?
- 7. Hospitalized overnight as in-patient
- 8. Time employee began work:
- 9. Time of event:
- 10. What was the employee doing before the incident?
- 11. What happened?
- 12. What was the injury or illness?
- 13. What object or substance directly harmed the employee?

Case Comments:

## **Page Footer**

Additional instructions were added below the helpdesk email address to encourage respondents to provide their establishment ID when they submit a help request. This will allow us to resolve many help requests more quickly and accurately.

If you have questions or comments please send e-mail to: **osh.helpdesk@bls.gov** Please include your complete establishment ID (Ex: 01-123456789-1) listed on the front of your survey materials Version: 9.0 URL: https://idcfdosh.psb.bls.gov/OSH/content/summary\_review.jsp

# **Mouseover Text**

Mouseover text for numerous webpage elements was updated to accurately and clearly reflect the functionality of these elements.

| 1. Injuries | 1<br>Injuries                          |  |
|-------------|----------------------------------------|--|
| Save & C    | Save and Continue through the Web site |  |

# Blank Numeric Fields Displayed as Zeroes

### Blanks in numeric fields are displayed as zeroes on subsequent pages that reference those fields.

| Review your data                         |                                                                                                    |                                                          |                                              |  |  |  |  |
|------------------------------------------|----------------------------------------------------------------------------------------------------|----------------------------------------------------------|----------------------------------------------|--|--|--|--|
| You can click or<br>Establishment        | You can click on the buttons above to return to a section to correct an entry. <b>Establishment ID: 01-034545030-1</b> |                                                          |                                              |  |  |  |  |
| Number of Cas                            | ses                                                                                                    |                                                          |                                              |  |  |  |  |
| Total number<br>of deaths                | Total number of cases<br>with days away from work                                                                      | Total number of cases with job transfer or restriction   | Total number of<br>other recordable<br>cases |  |  |  |  |
| 0                                        | 1                                                                                                    | 0                                                        | 0                                            |  |  |  |  |
| (G)                                      | (H)                                                                                                    | (I)                                                      | (J)                                          |  |  |  |  |
| Number of Day<br>Total number (          | 's<br>of days away from work<br>O                                                                                      | Total number of days of job transfer or restriction<br>0 |                                              |  |  |  |  |
| Injury and Illn<br>Total number (<br>(M) | (K)<br>ess Types<br>of                                                                                                 | (L)                                                      |                                              |  |  |  |  |
| (1) Injuries                             | 1                                                                                                    | (4) Poisonings                                           | 0                                            |  |  |  |  |
| (2) Skin<br>disorders                    | 0                                                                                                    | (5) Hearing loss                                         | 0                                            |  |  |  |  |
| (3)<br>Respiratory<br>conditions         | 0                                                                                                    | (6) All other illnesses                                  | 0                                            |  |  |  |  |

## **Help System**

Language in the help system was updated to keep it consistent with the changes to the website.

### Estimate My Annual Average Number of Employees < Previous Index Next > 1. Click on the "Optional worksheet to estimate average number of employees" link. 2. Enter the number of pay periods for your establishment for the year. 3. Click on the "Enter" button. 4. Enter the number of employees (full-time, part-time, temporary, seasonal, salaried, and hourly) your establishment paid for each pay period during the year. Be sure to count any pay periods when you had no employees. 5. Click on the "Continue" arrow. The calculated figure appears in the question 1 field in Section 1. If you have questions or comments please send e-mail to: osh.helpdesk@bls.gov Please include your complete establishment ID (Ex: 01-123456789-1) listed on the front of your survey materials Version: 9.0 URL: https://idcftosh.bls.gov/OSH/help/employment.jsp

### **Session Time Out**

The respondent receives a notification before their session times out.

# Section 2. Summary of Work-Related Injuries and Illnesses, 2011

23

OK.

- 3. Enter numbers only, omitting letters, symbols 4. If any total is zero on your OSHA Form 300A,
- 5. The total Number of Cases recorded in G + H

### **Browser Titles**

The webpage titles displayed by the browser match the titles displayed in the webpage. For example, in Section 1 the browser displays "Section 1" and the webpage shows "Section 1. Establishment Information".

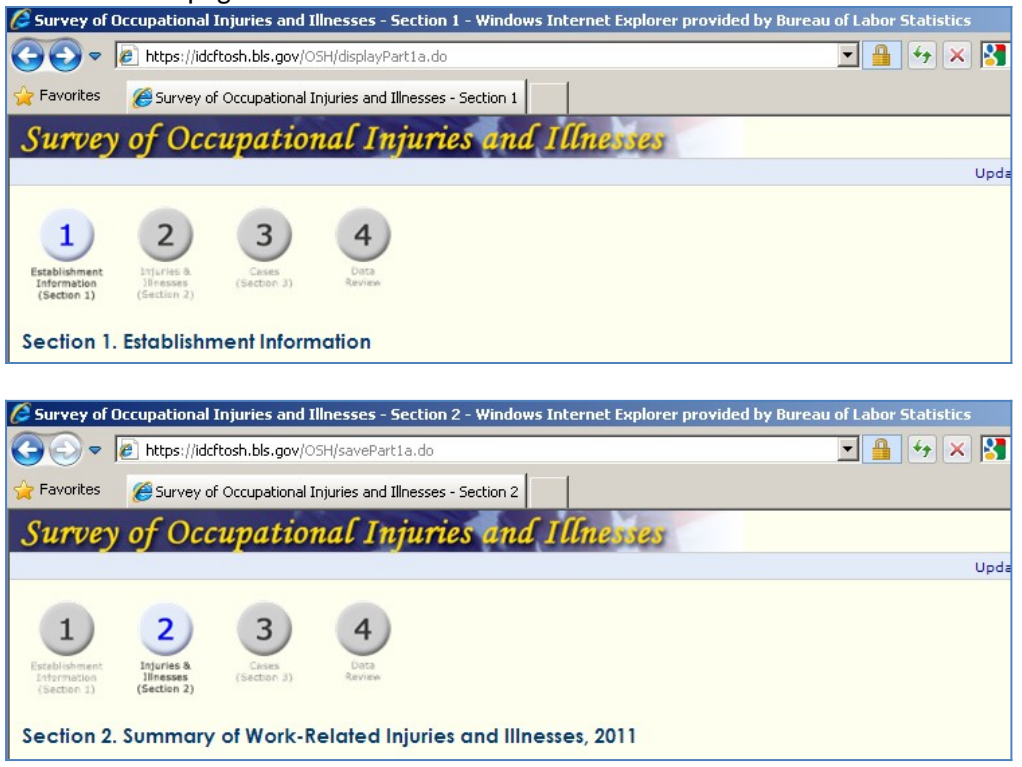

| 🖉 Survey of                                 | ccupational Injuries and Illnesses - Section 3 - Windows Internet Explorer provided by Bureau of Labor Statistics |
|---------------------------------------------|----------------------------------------------------------------------------------------------------|
| <b>OO -</b>                                 | 🖻 https://idcftosh.bls.gov/OSH/savePart1b.do 📃 🔒 🍫 🗙 🙎                                                            |
| 🚖 Favorites                                 | Survey of Occupational Injuries and Illnesses - Section 3                                                         |
| Survey                                      | of Occupational Injuries and Illnesses                                                                            |
|                                             | Up                                                                                                    |
| Establishment<br>Information<br>(Section 1) | 2<br>Jurise 8<br>Jifesses<br>(Section 3)<br>Cases with Days Away from Work                                        |
| Survey of                                   | ccupational Injuries and Illnesses - Case Data - Windows Internet Explorer provided by Bureau of Labor Statistic  |
| <b>OO -</b>                                 | 💈 https://idcftosh.bls.gov/OSH/displayCase.do?stateCode=01&ldbNumber=010430783&surveyYear=2011& 👥 🔒 🐓 🗙           |
| 🚖 Favorites                                 | C Survey of Occupational Injuries and Illnesses - Case                                                            |
| Surve                                       | of Occupational Injuries and Illnesses                                                                            |

Up

Enter Information about a Case with Days Away from Work

### **Adobe PDF Form**

### **Updated Years**

### U.S. Department of Labor Bureau of Labor Statistics Survey of Occupational Injuries and Illnesses, 2011

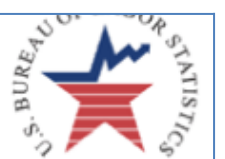

# YOUR RESPONSE HELPS KEEP AMERICA'S WORKPLACES SAFE.

Refer to the 2011 SOII survey instructions you received in the mail.

- 1. Enter the annual average number of employees for 2011 (numbers only).
- 2. Enter the total hours worked by all employees for 2011 (numbers only).

### Steps to estimate annual average number of employees for 2011:

Step 1: Calculate the Total Number of Employees Determine the number of paid employees in each pay period. Count full-time, part-time, temporary, seasonal, Example 1:

Acme Construction paid its employees in 12 pay periods during 2011:

| Date of injury                 |   |    |   |      |
|--------------------------------|---|----|---|------|
| or                             |   |    |   |      |
| onset of illness<br>(column D) |   |    |   |      |
| мм                             | - | DD | • | 2011 |

# Mailing Label

A new mailing label image was added to the PDF form to accurately reflect its new design.

| YOUR RESPONSE HELPS KEEP AMERICA'S WORKPLACES SAFE.  |                                                                                                 |                                              |
|------------------------------------------------------|-------------------------------------------------------------------------------------------------|----------------------------------------------|
| Refer to the 2011 SOII st                            | arvey instructions you received in the mail.                                                    |                                              |
| <b>Enter your 12-digi</b><br>Your Establishment ID c | t Establishment ID and e-mail.<br>an be found on the front right side of the survey instruction | ns you received and will be similar to this: |
| *Establishment ID                                    | 01 - 034570460 - 0                                                                              |                                              |
| *E-Mail:                                             | measure_a@bls.gov                                                                               | ALABAMA DEPT OF LABOR                        |
| *Required to use this form.                          |                                                                                                 | MONTGOMERY, AL 12345                         |
| Enter your compa                                     | ny name and mailing address                                                                     | 01-123456789-1                               |
| Enter your company name and maning address.          |                                                                                                 | Report For: Example                          |
| Company Name:                                        |                                                                                                 |                                              |
| Street Address 1:                                    | New Street1                                                                                     | ADDRESS LINE 1<br>ADDRESS LINE 2             |
| Street Address 2:                                    | New Street2                                                                                     | CITY, STATE ZIP-PLUS+4                       |
| City:                                                | New City                                                                                        |                                              |

### **Error Message**

The error message window in the PDF form was modified to put the instructions for how to proceed at the bottom of the window so users could read it immediately before deciding to click "Yes" or "No".

Warning: JavaScript Window - BLS SOII 2010

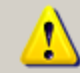

We found some errors in your data.

The following errors were found and highlighted in yellow:

Error 1 (pg 1): Please provide a name.

Error 2 (pg 1): Please provide a phone number.

Error 3 (pg 2): Please provide the Annual average number of employees.

Error 4 (pg 2): Please provide the Total hours worked by all employees.

Error 5 (pg 2): Please specify whether you had any work-related injuries or illnesses during 2011.

Would you like to return to correct your data, or submit it with errors? If you submit it with errors, you may be contacted to provide additional information.

-Yes, I will correct these errors now

-No, submit my data anyway

| Yes | <u>N</u> o |
|-----|------------|
|     |            |